# ŞİFRE OLUŞTURMA VE DERS KAYDI KILAVUZU

| Ders Kayıt Tarihleri                        | : 12-16 EYLÜL 2022                                                           |
|---------------------------------------------|------------------------------------------------------------------------------|
| Katkı Payları Öğrenim Ücretlerinin Ödenmesi | : 12-16 EYLÜL 2022 (Sadece Dönem Uzatan ve İkinci Üniversite Okuyan Öğrencil |
| Danışman Onayı                              | : 12-20 EYLÜL 2022                                                           |

### 1. Öğrenci Bilgi Sistemine Giriş

Yüksekokulumuza yeni kayıt yaptıran öğrencilerimiz için "Ordu Üniversitesi Öğrenci Bilgi Sistemi" "<u>http://oidb.odu.edu.tr/login.aspx</u>" sayfasına giriş yapmaları gerekmektedir. Şifresini unutan öğrencilerimiz ise Birim Öğrenci İşlerine şifre sıfırlama işlemi yaptırdıktan sonra ilk şifrelerini oluşturmak için "Ordu Üniversitesi Öğrenci Bilgi Sistemi" "<u>http://oidb.odu.edu.tr/login.aspx</u>" sayfasına giriş yapmaları gerekmektedir. Daha sonra aşağıdaki resimde belirtildiği gibi "İlk Şifrenizi Oluşturmak İçin Tıklayınız" linkine giriş yapılır.

← → C Q @ Göveni deği / www.oidb.odu.edu.tr/login.arps

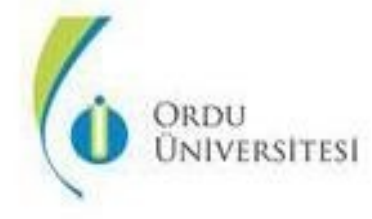

Giriş

| Kullanıcı Adı : ]      |                      |
|------------------------|----------------------|
| Şifre:                 |                      |
|                        | Gin                  |
|                        |                      |
| Sifremi hatirlamiyor   | rum.                 |
| 10. sifremizi nhasturi | nak.icin.toklay.miz. |
|                        |                      |

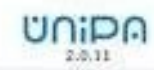

ler İçin)

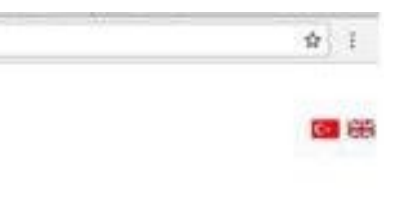

## 2. Şifre Oluşturma

Karşımıza çıkan sayfada istenilen bilgiler doldurulduktan sonra "Şifre Oluştur" linkine giriş yapılır. Baba adı girilirken hepsi büyük harflerle yazılmalıdır aksi takdirde Öğrenci Bilgi Sistemi şifrenizi oluşturmayacaktır.

| Yardım görüntüsünü izlemek için tıklayınız.                                                         |
|----------------------------------------------------------------------------------------------------|
| Şifre Oluşturma                                                                                     |
| Sistemde kullanıcıya ait ilk şifrenin oluşturulabilmesi için aşağıdaki<br>bilgiler doldurulmalıdır. |
| T.C. Kimik No                                                                                       |
| Doğum Tarihi (1 •) Ocak •) (2008 •)                                                                 |

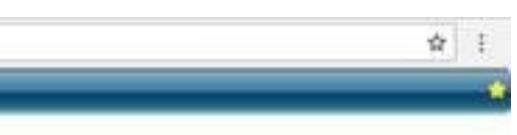

# 3. Kullanıcı Adı ve Şifre

Şifre oluştur dedikten sonra aşağıdaki şekilde kullanıcı adı ve şifre tarafınıza verilecektir. Tekrar giriş sayfasına giderek verilen kullanıcı adı ve şifre ile giriş yapmanız gerekecektir.

| ← → C ③ Güvenli değil   oidb.odu.edu.tr/UniFrame/lostpassw | ord/default.aspx                                                                                                    |
|------------------------------------------------------------|----------------------------------------------------------------------------------------------------|
| Ilk Şifre Oluşturma                                        | Yardım görüntüsünü izlemek için tıklayınız.                                                                                            |
|                                                            | Şifre Oluşturma<br>Sistemde kullanıcıya ait ilk şifrenin oluşturulabilmesi için aşağıdaki                                              |
|                                                            | T.C. Kimlik No :<br>Baba Adı :<br>Doğum Tarihi :                                                                                       |
|                                                            | Şifre Oluştur                                                                                                    |
|                                                            | Aşağıdaki şifre 5 dakika geçerlidir.<br>Sisteme ilk girişinizde, sizden kendi şifrenizi tanımlamanız istencektir.<br>Kullanıcı Adı: 01 |
|                                                            | İlk Şifre: 5&hsbsyn5y                                                                                                    |
|                                                            | Giriş sayfasına gitmek için tıklayınız.                                                                                                |

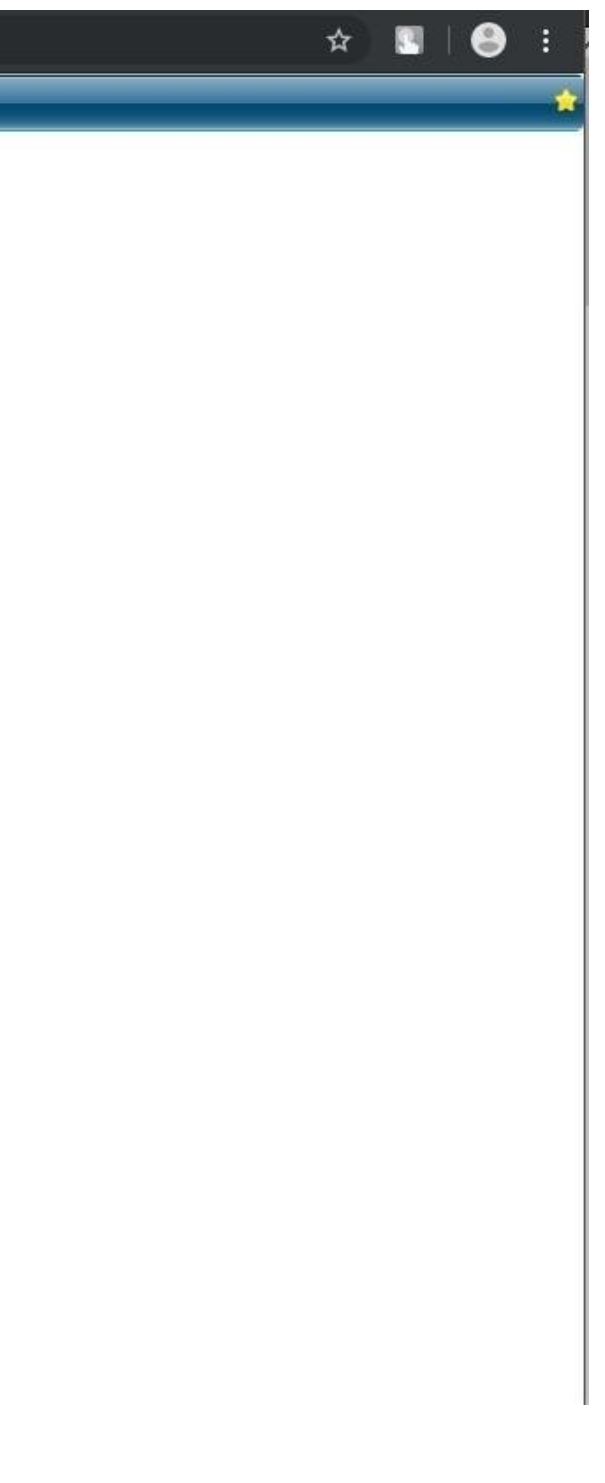

### 4. Şifre Değiştirme

Giriş yapıldıktan sonra aşağıdaki ekran gelecektir. Burada verilen şifreyi geçerli şifre kısmına yazarak "Yeni Şifre, E-Posta, GSM, Sabit telefon (GSM ile aynısı yazılabilir) Güvenlik Sorusu ve Cevabı" alanlarını doldurarak şifrenizi değiştirmeniz sağlanacaktır.

| 0 | llik kultarımda yeni bir şifre belirlenir, y       | veni belirlenen bu şifre mevcut şifreden faridi seçilir.                                                                                                    |  |
|---|----------------------------------------------------|----------------------------------------------------------------------------------------------------|--|
|   |                                                    |                                                                                                    |  |
|   |                                                    |                                                                                                    |  |
|   |                                                    |                                                                                                    |  |
|   | Kulla                                              | nıcı Adı ve Şifre                                                                                                    |  |
|   | Kullarso Adlo                                      |                                                                                                    |  |
|   | Ad Soyed                                           |                                                                                                    |  |
|   | Grie en as T hart, en as 1<br>0/4 e %8 = 1*0 isser | Erakam, ve en az Tiadot ozot karakter<br>mál ve en az Sitarakter olimalota                                                                                    |  |
|   | General Silver                                     |                                                                                                    |  |
|   | Yesi Şihe                                          |                                                                                                    |  |
|   | Yers Silve Teknet                                  |                                                                                                    |  |
|   | Itetişle                                           | n ve Diger Bilgiler                                                                                                    |  |
|   |                                                    |                                                                                                    |  |
|   | The e-mail advects proving                         | i unutritandi durumanda sole yifrenizi.<br>Jani watenize ten destamen 1000en                                                                                  |  |
|   | oncert b                                           | e e-mail adressignme.                                                                                                    |  |
|   | E-posta                                            | 14830 POOCS8                                                                                                    |  |
|   | GSM.                                               |                                                                                                    |  |
|   | Sabir Telefon                                      | l_H                                                                                                    |  |
|   | Gavenile Seruna az                                 | e přenci unytmena durymuode                                                                                                    |  |
|   | Reflaction and a second                            | uted group on sona de ballete simplement.<br>In le construction de calendario series de la construction de la construction de la construction de la construct |  |
|   | Governile Soruso                                   |                                                                                                    |  |
|   |                                                    |                                                                                                    |  |
|   | Ooversite Solvey Cavelle                           |                                                                                                    |  |
|   |                                                    | Kidy Ovi                                                                                                    |  |
|   |                                                    |                                                                                                    |  |
|   | Karden görünt                                      | aniana akeesak uja hitayina                                                                                                    |  |
|   | Contral Section                                    | and Annual the second second                                                                                                    |  |
|   |                                                    |                                                                                                    |  |
|   |                                                    |                                                                                                    |  |

#### 🛋 🔎 🖽 💼 🏟 🔕 🐗 🖬 😂 🚳 🎫

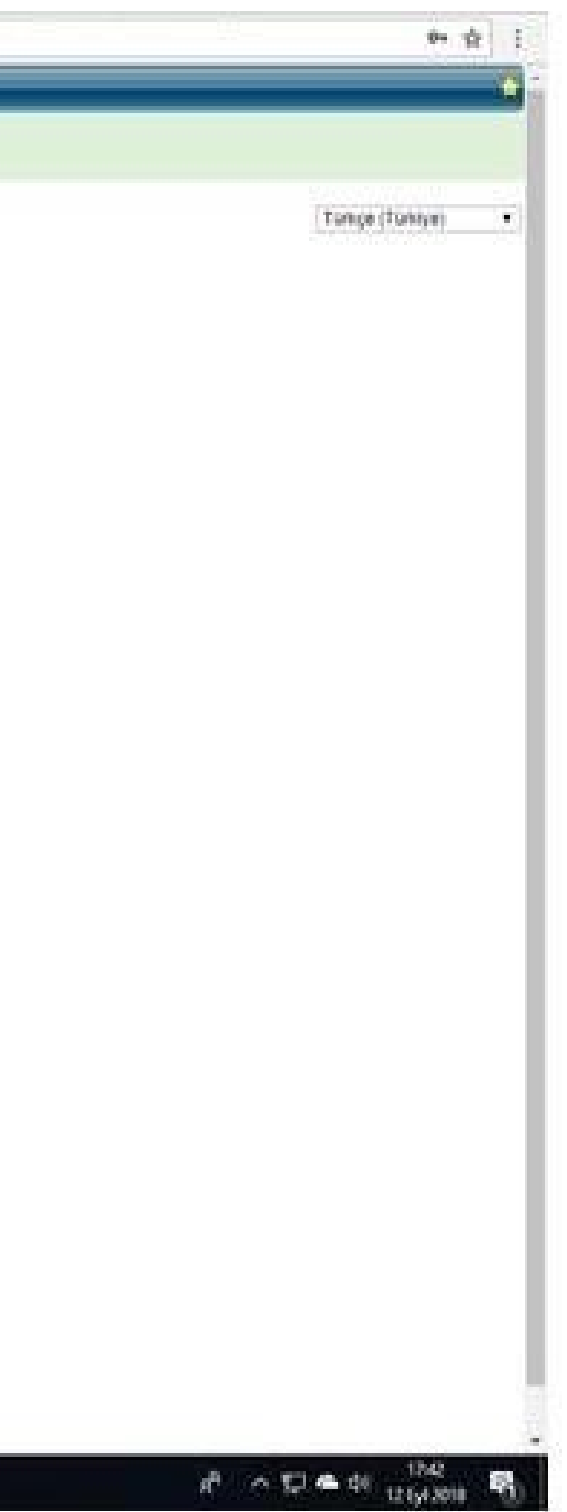

#### 5. Kayıt Yenileme ve Ders Seçme İşlemleri

Şifrenizi değiştirdikten sonra sabit kullanıcı adınız ve yeni şifreniz oluşmuş olacaktır. Bundan sonra tüm girişlerinizde oluşturulan kullanıcı adı ve şifre kullanılacaktır. "<u>http://oidb.odu.edu.tr/login.aspx</u>" adresinden bu kullanıcı adı ve şifre ile tekrar giriş yapıldığında aşağıdaki ekran gelecektir. Burada sınav notlarınızı, transkriptinizi görebilir ve ders kayıt işlemlerinizi gerçekleştirebilirsiniz. Ders kayıt işlemlerini gerçekleştirmek için "Kayıt Yenileme (Ders Seçme) İşlemleri" linkine giriş yapılır.

| Ordu Univers            | atesi Bilgi Tonetim Sistemi          | Giveni picş  |
|-------------------------|--------------------------------------|--------------|
| North                   |                                      | Unipa Klasik |
| Arama:                  | Öğrenci Web (Öğrenci)                |              |
| Öğrenci Web (Öğrenci)   | 🔹 🧑 Ana Sayfa 🕼 Yardım 🔛 Mesaj Kutur | rsu (0)      |
| Akademik Takvim         |                                      |              |
| Sinav Programi          |                                      |              |
| Not Görüntüleme         |                                      |              |
| Sunulan Dersler         | (ranskript)                          |              |
| Kayit Yenileme (Ders Se | sçme)                                |              |
| Oğrenci Devam Durum     |                                      |              |
| III Müfredat            |                                      |              |
| Oğrenci Belge Başvuru   |                                      |              |
|                         |                                      |              |
|                         |                                      |              |
|                         |                                      |              |
|                         |                                      |              |
|                         |                                      |              |

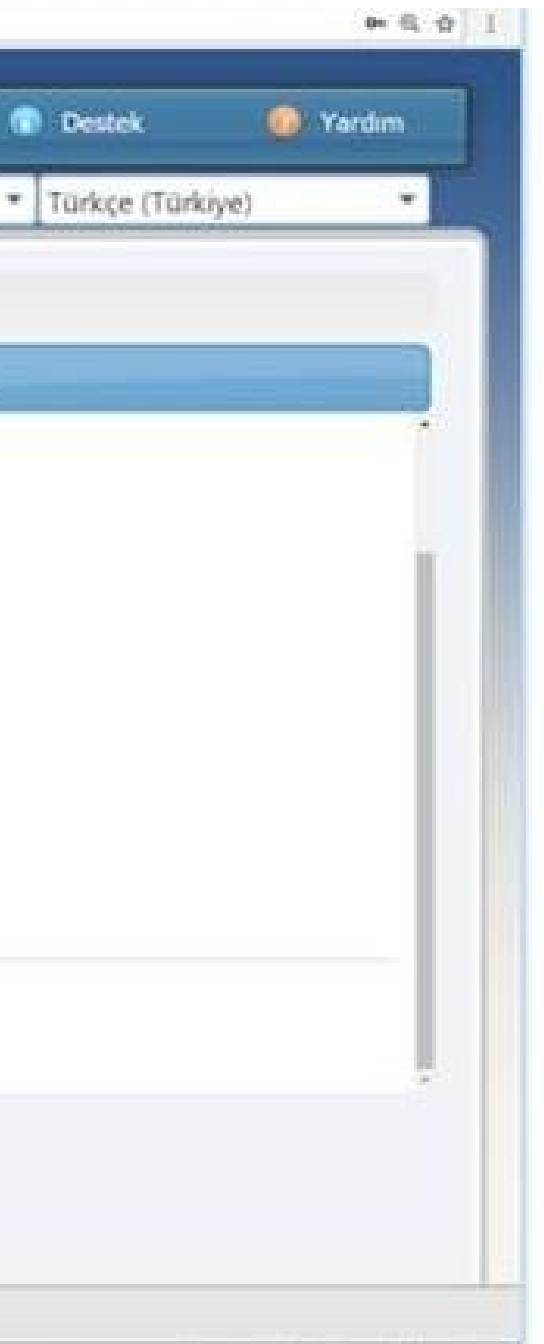

### 6. Açılan Dersler

"Kayıt Yenileme (Ders Seçme) İşlemleri" ne giriş yapıldıktan sonra aşağıdaki ekran gelecektir. Burada ders seçimlerini gerçekleştirebilmek için "Açılan Dersler" linkine giriş yapılmalıdır.

| Person         HEX.LIK YÜKSFKORULU         Ümlikaris           Deregeen 10/r En         Geno 0.00           Standstrands 17.5         Geno 0.00           Algust Dersiler         Ders Program           and Oxyvana Usender         Yacur                                                                                                    | Anderse (Ders Segrind) Lyterniteri         Montemini         MONTEMINI         Onlikians           Derson         Select WithSchRokkin,U/         Onlikians         Galo 1.60           Stadi/Yorgh 12/5         Sale (Koti)         Transitions (Koti)         Galo 1.60           Derson         Ders Program         Scelet         Kotel)         Coti 1.60           Onzayina         Ders Program         Scelet         Kotel)         Coti 1.60           Galo         Ders Adr         Kotel)         Coti 1.60         Scelet         Operation                                                                                                    | nileme (Ders Seçme) Işlemleri<br>reşemini ûği Ge<br>Sindy Yang ki 27.3<br>Sinde Konêşî 27.3<br>Casar Caşînî<br>Caşar Caşînî<br>Caşar Caşar Caşînî<br>Caşar Caşar                                                                                                    |               |                              |                     |            |         | _    |                       |
|----------------------------------------------------------------------------------------------------|----------------------------------------------------------------------------------------------------|----------------------------------------------------------------------------------------------------|---------------|------------------------------|---------------------|------------|---------|------|-----------------------|
| MESLEK YÜKSEKOKRUU/Ünilisans         Onilisans           Bosenmen: Off-Gif-<br>Send/Ykorych 12/3         GANO 15,00           Alaus Tarde: 0         Vationalisans Streft : 0           Dersfer         Lees Program           an Onayrna Bonder         Yazder           Kodu         Ders Adl           Kredi         Ersf                                                                                                    | Image: i         MESLEX YÜKSEKONULU/         Öndhans         Gold in des States         Gold in des States                                                                                                    | Magazini         MESLEK VÜRST KORULU/         Önlikans           Bengmeni (%): 60:         Samo Ford: 17.3         GADO 10.00           Mines Ford: 10:         Dess Pogrami         Gado 10.00           Orgyman Goder         Vacidi         Transitions Strukt 10                                                                                                    | fenileme i    | (Ders Seçme) İşlemleri       |                     |            |         | _    |                       |
| Program:       NESLEX YÜKSK KOKRUL/       Onsissins         Dergam:       Dergam:       Géno 0.00         Name Konk II       Ennantieum Dord 0.00       Ennantieum Dord 0.00         n Derder       Dergam:       Ennantieum Dord 0.00         n Derder       Dergam:       Ennantieum Dord 0.00         s Kodu       Ders Adit       Korell ETT       Ögretim Oyesi         s Kodu       Ders Adit       Korell ETT       Ögretim Oyesi                                                                                                    | Magnetic         MELSLIK YÜRSERKORUSU/         /Öolliseins           Desamenen: Oly, Gen,<br>Sank/Yäsemki 27.3         CKNI0: 6,50         CKNI0: 6,50           Assas Rend: 8         Termentamas Rend: 8         Termentamas Rend: 8           i Derster         Acçtain Derster         Vacatir         Termentamas Rend: 8           i Derster         Acçtain Derster         Vacatir         Vacatir                                                                                                    | Yongamini (Oly Coll         Selection (Oly Coll         Selection (Oly Coll                                                                                                    |               |                              |                     |            |         |      |                       |
| Image: Margine in Control (Control (Contro) (Contro) (Control (Control (Control (Contro) (Control (Contro)                                                                                                    | Proseerie         MESKET K VÜKSI KORRIA U,         Önitkanos           Sendi Yarryk 1/3         Sendi Yarryk 1/3         Sendi Yarryk 1/3           I Densier         Aqlan Densier         Dens Programi<br>Yazdir         Tamanikana Krish 1                                                                                                    | Mergen i         MESLIK YÜKSIK KOKULU/         Ölellenin           Bergen i (öf, ön,<br>iser/varies) i 2/3         5000 : 0.0         5000 : 0.0           Ause Kreis is         Teiseanlasse Kreis is         Teiseanlasse Kreis is           Orgyn Boesen         Ders Program         7000 : 0.0           obser Auf         Reedi (CTT)         Öglecten Üyna           Kreedi (CTT)         Öglecten Üyna         7000 : 0.0                                                                                                    |               |                              |                     |            |         |      |                       |
| Deserver (0)/, 0//         Second (0)// 0///         CARO (0.0)//           Alse Ordo (0)         Tetesellase Ordo (0)//         Tetesellase Ordo (0)//           In Derster         Ders Adr         Kond         KCTS         Öjertien Oyes)           s Kodu         Ders Adr         Kond         KCTS         Öjertien Oyes)                                                                                                    | Designer 10/p Co.,         School 12/3         School 12/3 <td>Bengmen (d), (d)<br/>Sech/Yanyak (1/)<br/>Anar Ool ()<br/>Anar Ool ()<br/>Anar Ool</td> <td>- 1</td> <td>Program :</td> <td>MESLEK YÖKSEKOKULU/</td> <td>/Onlisans</td> <td></td> <td></td> <td></td> | Bengmen (d), (d)<br>Sech/Yanyak (1/)<br>Anar Ool ()<br>Anar Ool ()<br>Anar Ool                                                                                           | - 1           | Program :                    | MESLEK YÖKSEKOKULU/ | /Onlisans  |         |      |                       |
| SedVTarva 12/3<br>Anse Krafi II<br>n Dersker<br>Taxaniaum Prefi - 0<br>Kodu<br>Ders Adl<br>Ford KTT<br>Ogretin Üyesi<br>Kodu<br>Toplamiart<br>Kredi 0<br>Toplamiart<br>Kredi 0 | Next (Yanya): 1/2       CANO 10.08         Almine Streiß: 5       Termanitanas Kreiß 10         1 Derster       Octs Programu         nam Ornayma       Nacode         V Kodu       Ders Adul    Kodu          Kodu       Ders Adul    Kodu          Kodu       Ders Adul    Kodu          Kodu       Ders Adul                                                                                                    | sedyr Gyngel 12/3<br>Alexen Kredi 12<br>Alexen Kredi 12<br>Alexen Kredi 12<br>Bers Adi<br>Bers Adi<br>Bers A |               | Danapitian ( Oğr. Gör.       |                     |            |         |      |                       |
| Alex On R : I  Tensaleuxe Tork : I  Tensaleuxe Tork                                                                                                    | Anso Fords 1       Tennanisana Dords 1         1 Ders ford       Ders Add         Rodu       Roed Add         Kreedi Toplanularu       0         V       Version                                                                                                    | Image: Image:                                                                                                    | - 1           | Sash/Yanyih ( 2 / 2          |                     |            |         |      | GANO 1 0,00           |
| n Dersler<br>mais Onayma Sonder<br>* Kodu<br>Ders Ada<br>Kredi<br>Teplamlarr<br>0 0                                                                                                    | i Dessier Dess Programi<br>nan Onayina Gonder Yazdir<br>Rodu Ders Adı Kredi ECTS Ögretien Üyesi<br>Kredi<br>Toplamlart. 0 0                                                                                                    | rier Adus Derster Dets Program.<br>Autor Nacht<br>Ders Adu<br>Ders Adu<br>Creating<br>Creating   |               | Alman Kredi : 0              |                     |            |         |      | Yamawilanan Kredi : 0 |
| n Dersteir Acitan Deriter Ders Programi<br>man Onayina Sender Yazdır<br>s Koolu Ders Adıt Kıredi ECTS Öğretim Üyesi<br>Kıredi<br>Toplamları: 0 0                                                                                                    | I Ders Adl Rodu Ders Adl Rodu                                                                                                    | Açılan Dersler Ders Programı<br>Onayını Gorder Yazdır<br>du Ders Adıl Kredi CCTS Öğretim Üyesi<br>Kredi Ders Adıl Ora Kredi Ders Üyesi<br>Toplanılar<br>U                                                                                                    | đ             |                              |                     |            |         |      |                       |
| In An Onlayina Gander Yazdır<br>I Rodu Ders Adı Kredi CCTS Öğretim Üyesi<br>Toplamlarız 0 0                                                                                                    | In Chagan Chargen Ada<br>Kodu Ders Ada<br>Kreedi<br>Toplamiarr<br>Kreedi<br>Columnarr<br>Kreedi<br>Columnarr<br>Columnarr<br>Columnarr<br>Col                                                                                                    | Oraşına Səveter       Yazdır         du       Ders Adır       Kredi Kredi Oraşına Səveter         Toplamlarır:       0       0                                                                                                    | Dersier       | Açılan Dersler 🚽 Ders Progra | / una               |            |         |      |                       |
| s Kodu Rees Adi Kredi ECTS Öğretim Üyesi<br>Kredi 0 0                                                                                                    | i Kodu Ders Adı Kredi ECTS Öğretim Üyesi<br>Kredi Toplamlar: 0 0                                                                                                    | du Ders Adi Kredi U                                                                                                    | nan Onayina C | Sonder Yazdır                |                     |            |         |      |                       |
| Kredi     Ders Adi     O     O                                                                                                    | e Kodu Kredi (CTS Oğretim Üyesi<br>Kredi ) 0 0<br>Toplamlar: 0 0                                                                                                    | du Ders Adı Kredi (CTT Optioniur: 0 0                                                                                                    |               | 100                          |                     |            |         |      | an 1100 -             |
| Kredi<br>Toplamlar: 0 0                                                                                                    | Kredi<br>Toplamlart 0 0                                                                                                    | Kredi 0 0<br>Toplamlar:                                                                                                    | i Kodu        | Ders Adı                     |                     |            | Kredi I | lens | Öğretim Üyesi         |
| Toplamlar:                                                                                                    | Toplaintar:                                                                                                    | Teplaintar:                                                                                                    |               |                              |                     | Kredi      | 1974    | 12   |                       |
|                                                                                                    |                                                                                                    |                                                                                                    |               |                              |                     | Toplamlar: |         |      |                       |
|                                                                                                    |                                                                                                    |                                                                                                    |               |                              |                     |            |         |      |                       |
|                                                                                                    |                                                                                                    |                                                                                                    |               |                              |                     |            |         |      |                       |
|                                                                                                    |                                                                                                    |                                                                                                    |               |                              |                     |            |         |      |                       |
|                                                                                                    |                                                                                                    |                                                                                                    |               |                              |                     |            |         |      |                       |
|                                                                                                    |                                                                                                    |                                                                                                    |               |                              |                     |            |         |      |                       |
|                                                                                                    |                                                                                                    |                                                                                                    |               |                              |                     |            |         |      |                       |
|                                                                                                    |                                                                                                    |                                                                                                    |               |                              |                     |            |         |      |                       |
|                                                                                                    |                                                                                                    |                                                                                                    |               |                              |                     |            |         |      |                       |
|                                                                                                    |                                                                                                    |                                                                                                    |               |                              |                     |            |         |      |                       |
|                                                                                                    |                                                                                                    |                                                                                                    |               |                              |                     |            |         |      |                       |
|                                                                                                    |                                                                                                    |                                                                                                    |               |                              |                     |            |         |      |                       |
|                                                                                                    |                                                                                                    |                                                                                                    |               |                              |                     |            |         |      |                       |
|                                                                                                    |                                                                                                    |                                                                                                    |               |                              |                     |            |         |      |                       |

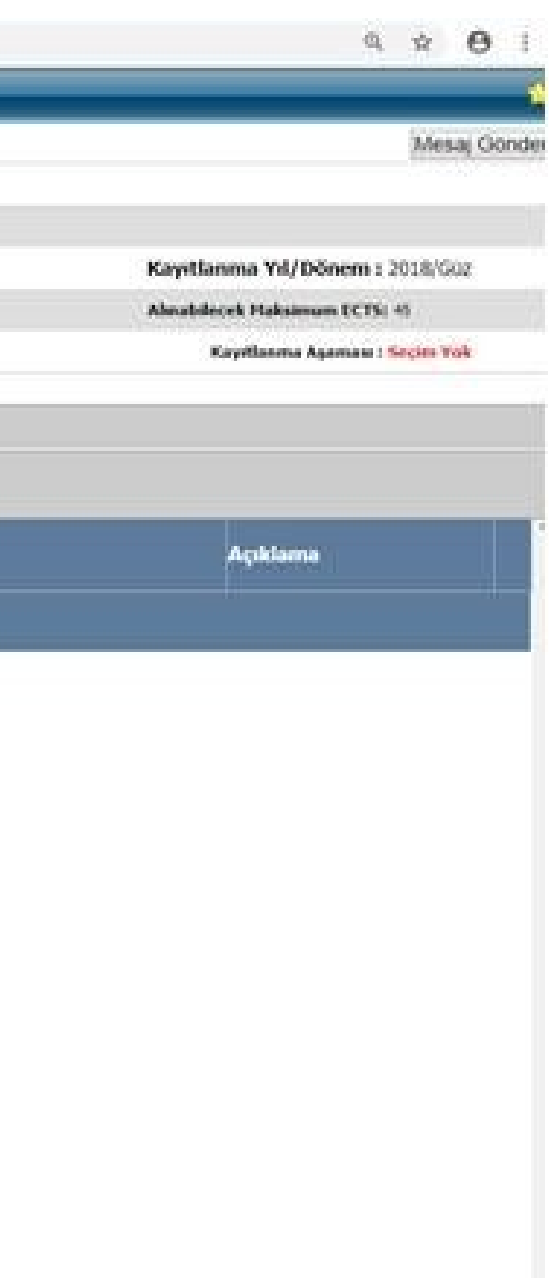

#### 7. Ders Kayıtları ve Ders Ekleme

Açılan Dersler linkine giriş yapıldıktan sonra aşağıdaki şekilde seçmeniz gereken dersler karşınıza gelecektir. Burada pembe alanla gösterilen "Seçmeli Ders" kısmının dışındaki tüm dersleriniz zorunlu derslerinizdir. Zorunlu derslerinizin tümünü seçmeniz gerekmektedir. Dersleri seçmek için yanındaki tik işaretleri onaylanır. Ardından seçmeli ders alanındaki "+" işaretine tıklanır. Seçmeli derslerden ise alınabilecek ECTS Kredisi kadar dersler seçildikten sonra "Seçilenleri Ekle" butonuna basılır. Ardından ise "Seçilen Dersler" butonuna giriş yapılır.

| yit Yenileme     | (Ders Seçme) İşlemleri        |                     |              |         |                                   |
|------------------|-------------------------------|---------------------|--------------|---------|-----------------------------------|
|                  | Öğrenci No - Adı              |                     |              |         |                                   |
|                  | Program :                     | MESLEK YÜKSEKOKULU/ | /Önlisans    |         |                                   |
|                  | Danışman : Öğr. Gör.          |                     |              |         |                                   |
|                  | Sends/Yarrysh: 2 / 3          |                     |              |         | GANO : 0,00                       |
|                  | Alman Kredi : 0               |                     |              |         | Tamamlanan Kredi : 0              |
| eçilen Dersler   | Açılan Dersler 🔪 Ders Progr   | ami                 |              |         |                                   |
| Seçilenleri Ekle |                               | Dönem Müfredatı     | Seçmeli ders | grubu i | altındaki dersleri seçmek için "+ |
| Ders Kodu        | Ders Adı                      |                     | Kredi        | ECTS    | Öğretim Üyesi                     |
| gseç2014835_1_1  | GSEÇMELI_1_1                  |                     | 0            | 0       |                                   |
| HITP10120129120  | 0 İLETİŞİM BİLİMLERİNE GIRİŞ- | 1                   | 2            | 2       | Grup: 1 - Öğr. Gör.<br>Uyg:       |
| HITP10520129120  | 0 DAVRANIŞ BİLİMLERİ-I        |                     | 2            | 2       | Grup: 1 - Öğr. Gör.<br>Uyg:       |
| HITP10720129120  | 0 HUKUKA GİRİŞ                |                     | 2            | 2       | Grup: 1 - Öğr. Gör.<br>Uyg:       |
| HITP11320129120  | 0 GENEL İŞLETME               |                     | 2            | 3       | Grup: 1 - Öğr. Gör.<br>Uyg:       |
| HITP1152014835   | HALKLA İLİŞKİLER - I          |                     | 4            | 4       | Grup: 1 - Öğr. Gör.<br>Uyg:       |
| HITP1172014835   | TEMEL PAZARLAMA BİLGİSİ       |                     | 2            | 2       | Grup: 1 - Öğr. Gör.<br>Uyg:       |
|                  |                               |                     |              |         | Grup: 1 - Öğr. Gör.               |

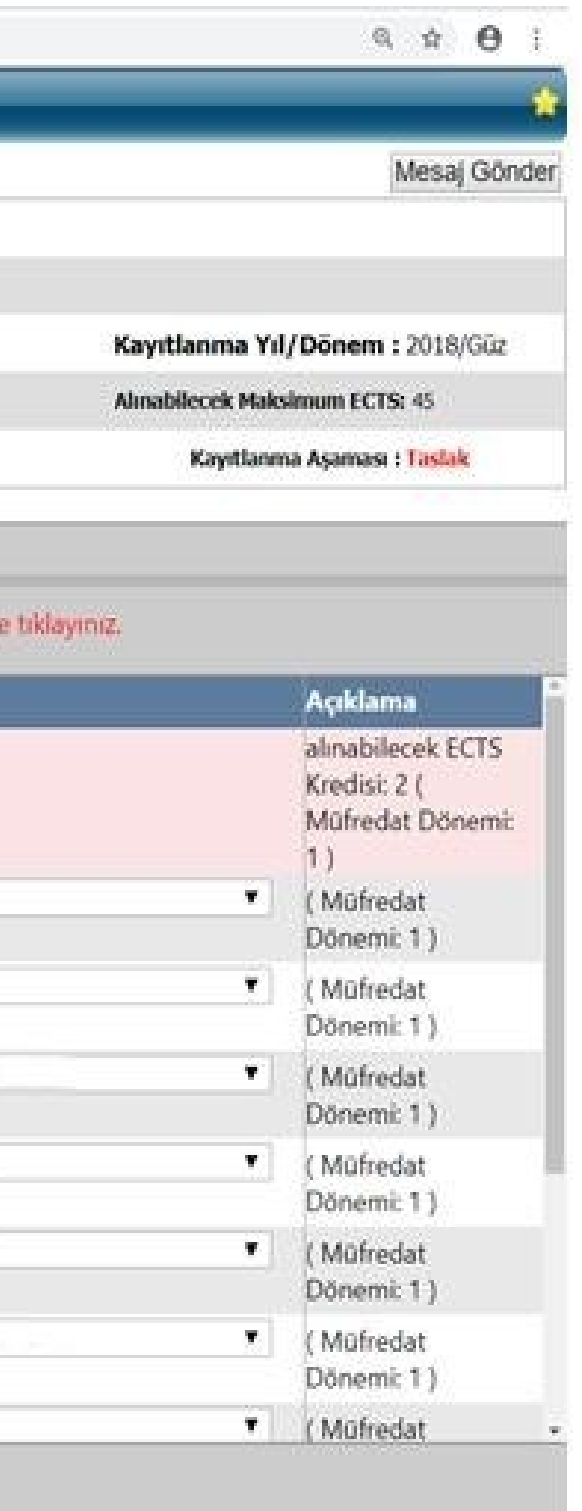

### 8. Danışman Onayına Gönderme

Seçilen dersler eklendikten sonra "Seçilen Dersler" bölümüne giriş yapılır. Ardından aşağıdaki ekran gelecektir. Burada eklenen dersler görüntülenecektir. Seçilen dersler kontrol edildikten sonra "Danışman Onayına Gönder" butonuna basılır.

|                |                            |                     |       |      |               |                      | M                                                                                                    | lesaj ( |
|----------------|----------------------------|---------------------|-------|------|---------------|----------------------|----------------------------------------------------------------------------------------------------|---------|
|                | Öğrenci No - Adı Soy       |                     |       |      |               |                      |                                                                                                    |         |
|                | Program :                  | MESLEK YÜKSEKOKULU/ |       | /Ön  | lisans        |                      |                                                                                                    |         |
|                | Danışman : Öğr. Gö         | ir.                 |       |      |               |                      | Kayıtlanma Yıl/Dönem : 2                                                                                       | 2018/6  |
|                | Sunfi/Yariyili:2/3         |                     |       |      |               | GANO: 0,00           | Ahnabilecek Maksimum ECTS:                                                                                     | 45      |
|                | Alman Kredi : 0            |                     |       |      |               | Tamamlanan Kredi : 0 | Kayıtlanma Aşaması : 1                                                                                         | laslak  |
| seilen Dersler | Acilan Dersler Ders P      | rogrami             |       |      |               |                      |                                                                                                    |         |
| anisman Onavin | a Gönder Yazdır            |                     |       |      |               |                      |                                                                                                    |         |
| inginan onsyn  |                            |                     |       |      |               |                      |                                                                                                    |         |
| Ders Kodu      | Ders Adı                   |                     | Kredi | ECTS | Öğretim Üyesi |                      | Açıklama                                                                                                    |         |
| HITP201201291  | 200.1 DIKSIYON METIN OK.AN | I.TEKI              | 3     | -4   | Öğr. Gör.     |                      | Taslak - Yeni Ders<br>Bu derse 1. kez                                                                          | ાંકા    |
|                |                            |                     |       |      |               |                      | kayıtlanıyorsunuzl                                                                                             |         |
| HITP203201291  | 200.1 KNA VE KONUSMA-I     |                     | 2     | 3    | Öðr. Gör.     |                      | Taslak - Yeni Ders                                                                                             | S       |
|                |                            |                     |       |      | - 3           |                      | Bu derse 1. kez<br>kayıtlanıyorsunuzi                                                                          |         |
|                |                            | uu h le             |       | 2    | A. C.         |                      | Taslak - Yeni Ders                                                                                             | L       |
| HITP207201291  | 200.1 KAMU VE OZEL KUR HAI | LK. ILIŞ            | 2     | 3    | Ogr. Gor.     |                      | Bu derse 1. kez                                                                                                | 31      |
|                |                            |                     |       |      |               |                      | Taulah Viel Dar                                                                                                |         |
| HTP215201483   | 5.1 HALKLA İLİŞ. ve KAMP   | 1                   | 2     | 4    | Öğr. Gör.     |                      | Bu derse 1. kez                                                                                                | S       |
|                |                            |                     |       |      |               |                      | kayıtlanıyorsunuz!<br>(Dersin Alındığı Hayuz:                                                                  |         |
|                |                            |                     |       |      |               | 1                    | the second second second second second second second second second second second second second second second s |         |

#### 9. Danışman İnceleme

Danışman Onayına Gönderme işleminden sonra aşağıdaki ekran gelecektir. Burada derslerinizi ve danışman durumunuzu görüntüleyebilirsiniz. "Kayıtlanma Aşaması" bölümünde "Danışman İnceleme" yazısını göremediğiniz takdirde "Taslak" şeklinde görüntülenecektir. Şayet "Taslak" olarak görüntüleniyorsa tekrar "Açılan Dersler" kısmına girerek derslerinizi seçerek danışman onayına göndermeniz gerekecektir. "Kayıtlanma Aşaması" bölümünde "Danışman İnceleme" yazısını görüntülediğiniz takdirde Ders Kayıt İşlemleri tamamlanmış olacaktır. Ardından danışmanınız seçtiğiniz derslerin onayını gerçekleştirecektir.

| ← → C △ ③ Güvenli değil   www.oidb.odu.edu.tr/Ogrenci/Ogr0 | 208/SecilenDersler.aspx |       |        |                      |
|------------------------------------------------------------|-------------------------|-------|--------|----------------------|
| 🔴 Kayıt Yenileme (Ders Seçme) İşlemleri                    |                         |       |        |                      |
| Öğrenci No - Adı                                           |                         |       |        |                      |
| Program :                                                  | MESLEK YUKSEKOKULU/     | /Ön   | lisans |                      |
| Danışman : Öğr. Gör.                                       |                         |       |        | Ка                   |
| Sınıfı/Yarıyılı : 2 / 3                                    |                         |       |        | GANO: 0,00 Alu       |
| Alınan Kredi : 0                                           |                         |       |        | Tamamlanan Kredi : 0 |
| Seçilen Dersler 🔨 Açılan Dersler 🔨 Ders Programı           |                         |       |        |                      |
| Danışman Onayına Gönder Yazdır                             |                         |       |        |                      |
| 8 HSEC215201291200.1 MEDYA VE MEDYA PLANLAMA               |                         | 2     | 2      | Öğr. Gör.            |
| 9 HSEC221201291200.1 SUNUM TEKNİKLERİ                      |                         | 2     | 2      | Öğr. Gör.            |
| 10 HSEC2232015835.1 GİRİŞİMCİLİK                           |                         | 4     | 4      | Öğr. Gör.            |
| 11 HSEC2252016835.1 MARKA YÖNETİMİ                         |                         | 2     | 2      | Öğr. Gör.            |
|                                                            | Kree<br>Toplamlar       | di 25 | 30     |                      |
|                                                            |                         |       | X_     |                      |

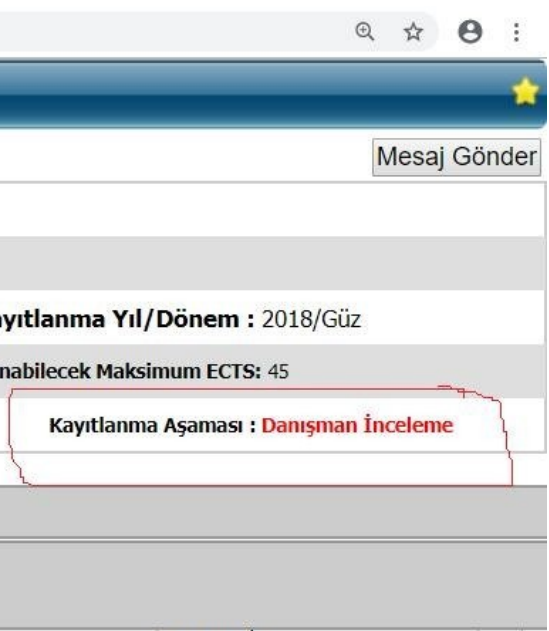

| SECMELI 3)              |  |
|-------------------------|--|
| Ekleme Onayı Bekliyor   |  |
| Bu derse 1. kez         |  |
| kayıtlanıyorsunuz!      |  |
| (Dersin Alındığı Havuz: |  |
| SECMELI 3)              |  |
| Ekleme Onayı Bekliyor   |  |
| Bu derse 1. kez         |  |
| kayıtlanıyorsunuz!      |  |
| (Dersin Alındığı Havuz: |  |
| SECMELÍ 3)              |  |
| Ekleme Onayı Bekliyor   |  |
| Bu derse 1. kez         |  |
| kayıtlanıyorsunuz!      |  |
| (Dersin Alındığı Havuz: |  |
| SECMELÍ 3)              |  |
| Ekleme Onayı Bekliyor   |  |
| Bu derse 1. kez         |  |
| kayıtlanıyorsunuz!      |  |
|                         |  |
|                         |  |

# ORDU ÜNİVERSİTESİ ÖNLİSANS VE LİSANS EĞİTİM-ÖĞRETİM VE SINAV YÖNETMELİĞİ

#### Ders Kaydı, Kayıt Yenileme

#### MADDE 9 –

(1) Üniversite öğrencileri, her yarıyıl veya ders yılı başında akademik takvimde belirlenen süre içerisinde o yarıyılda veya yılda almak zorunda oldukları derslere kaydolmak/kaydını yenilemek zorundadır ve bu işlemden öğrenci sorumludur.

(2) Akademik takvimde belirlenen süre içinde ders kaydını yaptırmayan, kaydını yenilemeyen öğrenci, o yarıyıl/yıla devam etme hakkını kaybeder. Kaybedilen yarıyıl/yıl öğrenim süresinden sayılır. Süresi içinde ders kaydını yapamayan/kaydını yeniletemeyen öğrencilerin devamsızlık sınırını aşmamak şartıyla, mazeretlerinin haklı ve geçerli olduğu, ilgili birim yönetim kurulunca kabul edilmesi halinde, kayıtları yenilenebilir.

(3) Üniversiteye kayıt olan her öğrenci ders kaydını yaptırmak koşuluyla birinci yarıyıl derslerine devam hakkına sahiptir. Öğrenciler bir yarıyılda toplam 30 AKTS kredisi kadar ders alır. Ancak varsa öğrencinin önceki yarıyıllarda alamadıkları dersler, başarısız olduğu dersler ve bulundukları yarıyıldaki dersler ile birlikte en fazla toplam 45 AKTS kredisi kadar ders alabilir.

(4) Mezuniyet aşamasına gelen öğrencilere danışman önerisi, bölüm/program başkanlığının onayı ve ilgili birimin yönetim kurullarınca mezuniyetin son iki yarıyılında toplam ilave iki ders daha almalarına izin verilebilir. Sınavlar sonucunda mezun olamayan öğrenciler bu hakkı bir daha kullanamaz.

(5) Önceki yarıyıllardan ders almak durumunda kalan öğrenciler, öncelikle almadıkları dersler ile başarısız oldukları dersleri alırlar. Ancak başarısız olunan seçmeli dersin yeniden açılmaması durumunda açık bulunan aynı ulusal ve AKTS kredisine sahip olan başka seçmeli derse, ulusal kredisi aynı olmaması durumunda AKTS kredisi aynı olan seçmeli derse danışman önerisi ve ilgili birim yönetim kurulu kararı ile kayıt yaptırabilirler.

(6) Ön şartlı ders, öğretim planındaki bir dersin alınabilmesi için, alt yarıyıllarda belirli ders veya derslerin başarılması şartı aranan ders veya derslerdir. Bir dersin varsa ön şartları öğretim programlarında belirtilir.